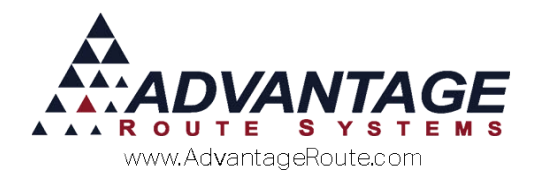

# 2.17 Statement Logos

# Introduction

Route Manager includes a wide variety of statement options to suit your needs. This chapter will teach you how to add a company logo to your statements, giving your correspondence a more professional appearance.

The document is separated into the following sections:

- Logo Requirements and Specifications
- Statement Code Modification
   Each section is covered in the order listed.

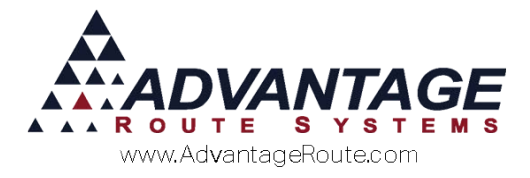

# Logo Requirements and Specifications

This section includes a list of detailed formatting requirements that need to be understood prior to including a logo on your statements:

The new logo will replace the existing company name and address detail included on the top left portion of your statements:

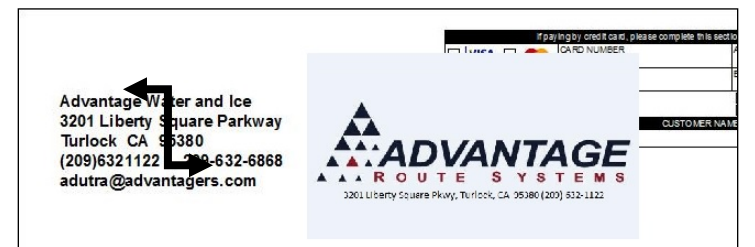

The new logo will need to include your company address detail embedded within the image file since this information needs to be visible within your double-window envelope.

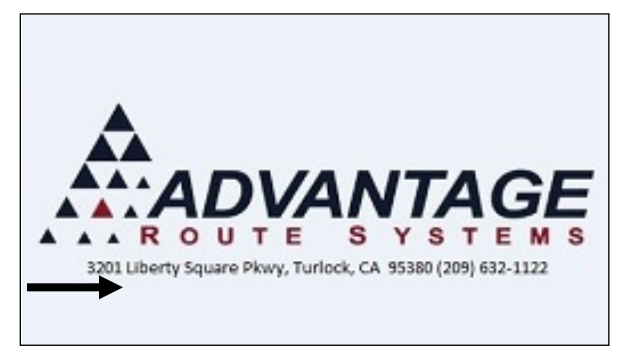

- The logo can ONLY be included on the following Statement Types:
  - o Standard
  - o Open Item
  - o Email (.PDF attachments only)
- The logo image file needs to match the following format:
  - o Dimensions: 350w x 145h
  - File types: .PNG .BMP .JPEG
- This feature is available in Series 6 (Build 6976) and higher.

Please ensure that you have properly formatted the image file before attempting to use this feature.

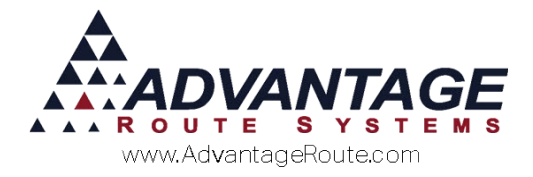

## **Statement Codes**

You will need to modify each *Statement Code* that you would like to display your company logo. This is a simple modification that can be completed by following the steps within this section.

## **Messages Tab**

Navigate to a *Statement Code* that you would like to display your company logo by going to *Lists > Customer Setup Codes > Statement Codes* and clicking on the *Messages* tab:

NOTE: The logo can only be included on *Standard*, *Open Item*, and *Email (.PDF only) Statement Types*. Refer to *Chapters 2.12* (for Email/.PDF) and *3.21* of the *Supplemental Guide* for further information on statements.

| out Messages Bill Frequency E-Mail Mag                                                                                                    | C C.O.D. Invoice                                                                                                    |
|----------------------------------------------------------------------------------------------------|----------------------------------------------------------------------------------------------------|
| Statement Types                                                                                                    | Due Date 12 From Glose Date<br>Excitated Amounts<br>Minimum 999999 99<br>Maximum 0.00<br>Cyticsb<br>Enclude Payment Voucher                                                                                                    |
| Blandard Stafement     Buk Statements     Buk Statements     Volt Great Heat Format     Format     Fax     FAa     Standard Postcard     Standard Postcard     Standard Postcard     Custom Statement     T | Windust Indust         C Standard Retrat         Open           Pre-Finder Sorm         Open         Day Ading           Dougle Standard Sorm         Open         Day Ading           Indust Both Final Sort         Day Ading         Day Ading           Indust Both Final Sort         Day Ading         Day Ading           Indust Both Final         Day Ading         Day Ading           Both Ading Sort         Testade Sort         Day Ading           Both Ading Sort         Testade Sort         Day Ading           Both Ading Sort         Testade Sort         Day Ading           Both Ading Sort         Testade Sort         Day Ading           Stappersize Options During Printing         Stappersize Options During Printing         Day Ading           Day Adding Sort         Testade Softer Exchange Outer Sort         Day Ading |
|                                                                                                    | Ø Bhave Min Signatuses on Statement I odde universe om Statement Detail Snow Route on Statement Stow Rates Rep on Statement.                                                                                                    |

Click the **Modify** key and choose the Browse icon to select your logo file:

| ayout Messages Bill Frequency       | E-Mail Msg                    |                     | C                                                                                                    | C.O.D. Invoice |
|-------------------------------------|-------------------------------|---------------------|----------------------------------------------------------------------------------------------------|----------------|
| Statement Address                   | <i>.</i>                      |                     | 10 March 10 March 10 |                |
| Name TURLOCK BOT                    | TLED WATER                    |                     |                                                                                                    |                |
| Address 3201 LIBERTY SQUARE PARKWAY |                               |                     |                                                                                                    |                |
| TURLOCK                             | CA                            | 95300               |                                                                                                    |                |
| Email Address customerservic        | e@tikbw.com                   |                     |                                                                                                    |                |
| Web Address                         |                               |                     | 5                                                                                                    |                |
| Company Reg. No.                    |                               |                     |                                                                                                    |                |
| VAT Rep. No.                        |                               |                     |                                                                                                    |                |
| Phone 209-632-1122                  | T Use Custo                   | mer's Home Branch / | Address                                                                                                    |                |
| Fax                                 |                               |                     |                                                                                                    |                |
| Header Logo                         |                               |                     | - Logo dimensions                                                                                                    |                |
| Accounting Message                  |                               |                     | COVW & 1401 peers                                                                                                    |                |
| SIGN UP FOR AUTOMATE                | D PAYMENTS TODAY              | 25 DAVO ACTED THE   | DATE OF THIS STATEMENT                                                                                                    | -              |
| A DATE FEE WILL BE ADDED TO PA      | IMENTS RECIEVED MORE IPPAY    | 25 DATS AFTER THE   | DATE OF THIS STATEMENT                                                                                                    | 1.00           |
| Statement finter                    |                               |                     |                                                                                                    |                |
| TELL-A-FRIEND about us and receiv   | e 10 GALLONS FREE             |                     |                                                                                                    | A.             |
|                                     |                               |                     |                                                                                                    | 1000           |
| WANNAMA ME NOW ON FIRE WANTER       | CESS BILDING SIGN OF TOXY ### |                     |                                                                                                    |                |

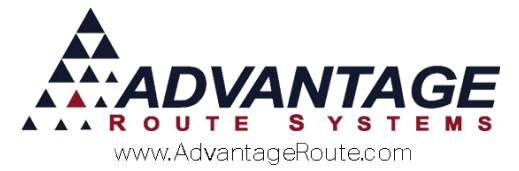

Browse to the directory that contains your logo file and double-click to select it:

NOTE: The logo will need to be available at all times within the current directory using the same filename. It is recommended that you store your logo file within the Route Manager folder or similar public area of your network.

| RM7 Statement Log              | jo              |         |               | ×               |
|--------------------------------|-----------------|---------|---------------|-----------------|
| Look in:                       | BMA_Series      | 7       | 🔹 🥝 🤌 📂       |                 |
| Ca                             | Name            |         | Date modifie  | d Type ^        |
|                                | \rm MAPPING     |         | 1/29/2015 10  | 20 AM File fol  |
| Recent Places                  | MoveIt_FTPS_Doc |         | 3/5/2015 10:4 | 4 AM File fol   |
|                                | 📗 MVX           |         | 1/29/2015 10  | 20 AM File fol  |
|                                | 鷆 RDM           |         | 6/8/2015 2:17 | PM File fol     |
| Desktop 🛛 🖟 Remote Data Client |                 |         | 1/29/2015 10  | :19 AM File fol |
|                                | 🕑 amex_logo     |         | 12/2/2014 11  | :43 AM Bitmar   |
|                                | 🕑 disc_logo     |         | 12/2/2014 11  | :43 AM Bitmar   |
| Libraries                      | 🕑 InvalidImag   | e       | 12/2/2014 11  | :42 AM Bitmar   |
|                                | 🕑 mc_logo       |         | 12/2/2014 11  | :43 AM Bitmar 😑 |
|                                | 🕑 scissorl      |         | 12/2/2014 11  | :43 AM Bitmar   |
| Computer                       | 🕑 scissorr      |         | 12/2/2014 11  | :43 AM Bitmar   |
|                                | 🕑 visa_logo     |         | 12/2/2014 11  | :43 AM Bitmar   |
|                                |                 |         |               | <b>T</b>        |
| Network                        | •               |         |               | •               |
|                                | Graphic         | 1       | •             | Open            |
|                                | Files of type:  | Graphic | -             | Cancel          |
|                                |                 |         |               | Code Page       |
|                                |                 |         |               |                 |

**Save** your change to the *Statement Code* to complete the process:

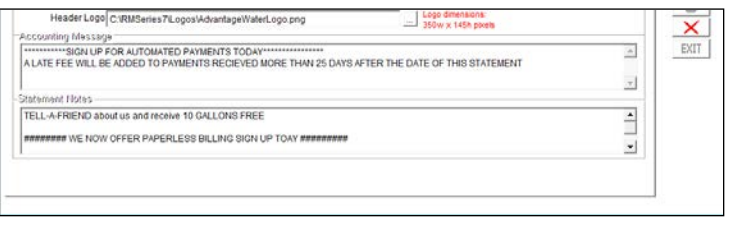

Repeat the steps above on all of the *Statement Codes* desired.

### Summary

Route Manager includes flexible statement processing options that will exceed the needs of most delivery companies in several industries. If you find that the system lacks a particular option that your company requires, please contact Advantage Route Systems to discuss custom statement options.

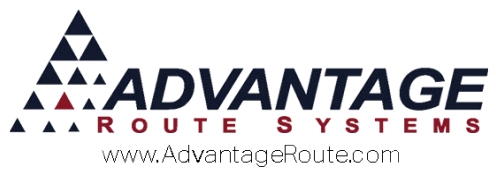

Copyright © 1994-2016 by Advantage Route Systems, Inc. All Rights Reserved. Printed in the United States of America.

#### Advantage Route Systems, Inc.

3201 Liberty Square Parkway Turlock, CA 95380 USA Phone: 1.209.632.1122 Web Site: <u>www.AdvantageRS.com</u>

Email: info@AdvantageRS.com

#### Warning

All information in this document and the on-line help system, as well as the software to which it pertains, is proprietary material of Advantage Route Systems, Inc. and is subject to a Route Manager license and nondisclosure agreement. Neither the software nor the documentation may be reproduced in any manner without the prior written permission of Advantage Route Systems, Inc.

Series 7: Version Date, February 29, 2016